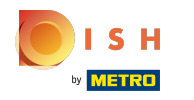

 $(\mathbf{i})$ 

#### Vous êtes maintenant sur le tableau de bord booq. Cliquez sur Articles.

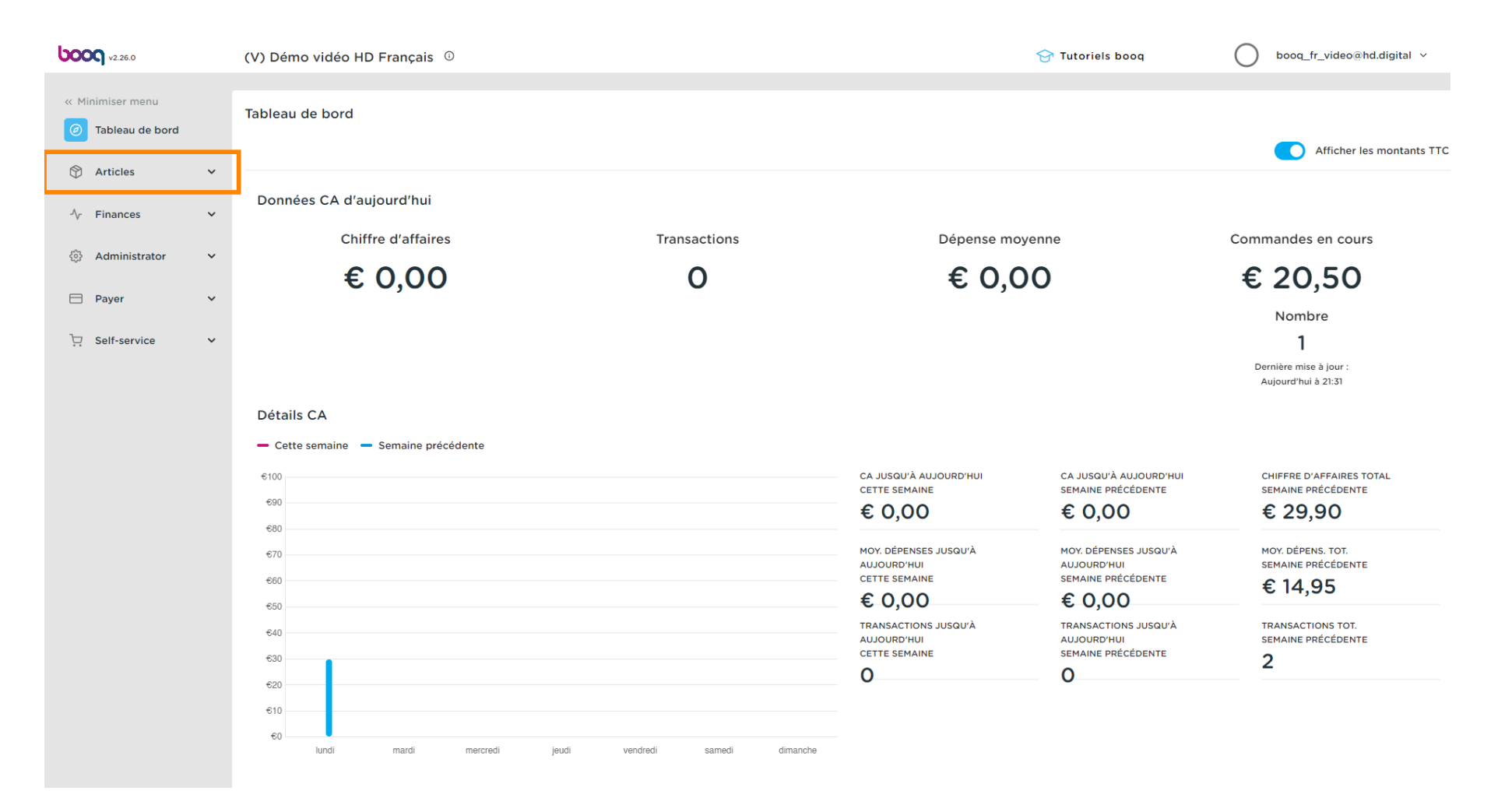

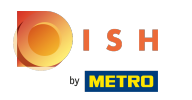

#### (i) Cliquez sur Menu.

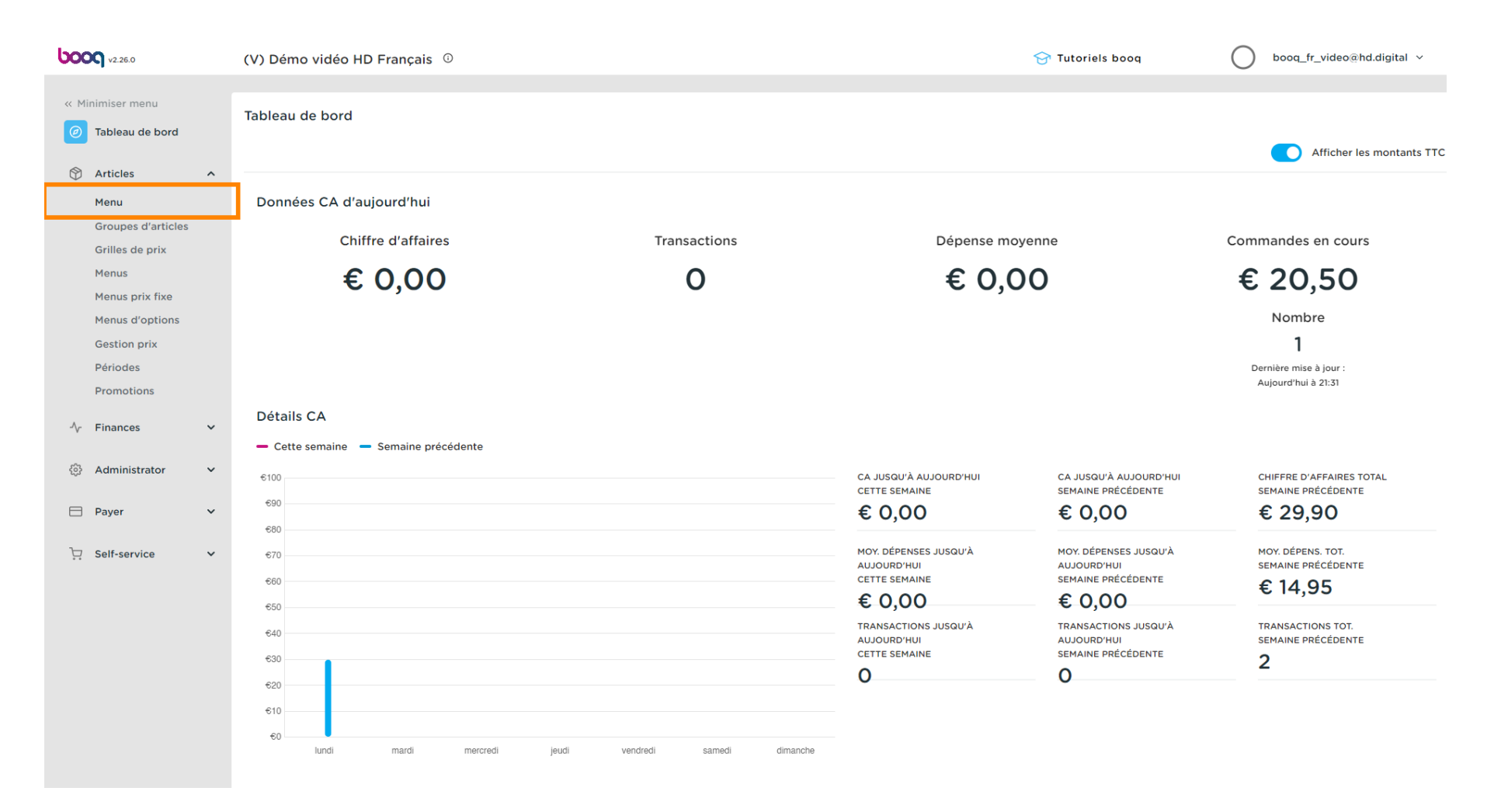

# () Cliquez sur + Ajouter article.

| <b>0000</b> v2.25.0                                                                         | (V)      | (V) Démo vidéo HD Français 🛈                                                                                                    |                  |    |                          |                          |                     | ę | 👌 Tutoriels bo | Pq (          | booq_fr_video@hd.digital v |                                   |
|---------------------------------------------------------------------------------------------|----------|----------------------------------------------------------------------------------------------------|------------------|----|--------------------------|--------------------------|---------------------|---|----------------|---------------|----------------------------|-----------------------------------|
| <ul> <li>Minimiser menu</li> <li>Tableau de bord</li> <li>Articles</li> <li>Menu</li> </ul> | Mer<br>G | Allergènes         Q       Taper pour chercher         Groupe d'articles       Tous         V       Image: Tous         Image: Tous       Image: Tous         Image: Tous |                  |    |                          |                          |                     |   |                |               |                            |                                   |
| Groupes d'articles                                                                          |          |                                                                                                    | ID               | ¢  | Nom 🗘                    | Groupe d'articles 🗘      | Groupe CA           |   | Des prix 🗘     | Prix option 🗘 | TVA 🗘                      | Propriétés de product Menu Option |
| Grilles de prix<br>Menus                                                                    | 1        | G                                                                                                    | ₩ #6             | 59 | Alambic De Chaudfontaine | Boissons non alcoolisées | Boissons TVA Basse  |   | € 3,00         |               | 20% - TVA 20%              | Bar                               |
| Menus prix fixe<br>Menus d'options                                                          | 0        | С                                                                                                    | <del>أأ</del> #9 | 98 | Amaretto Disaronno       | Spiritueux étrangers     | Boissons TVA élevée |   | € 5,25         |               | 20% - TVA 20%              | Bar                               |
| Gestion prix                                                                                | 0        | G                                                                                                    | Ê #9             | Э  | Asperges Vertes          | Entrées                  | Aliments            |   | € 11,50        |               | 10% - TVA 10%              | Cuisine                           |
| Périodes<br>Promotions                                                                      | 0        | 6                                                                                                    | îi #2            | 28 | Assiette De Fromages     | Desserts                 | Aliments            |   | € 14,00        |               | 10% - TVA 10%              | Cuisine                           |
| Ar Einances                                                                                 | 0        | G                                                                                                    | fi #1            | 19 | Bacardi Blanco           | Spiritueux étrangers     | Boissons TVA élevée |   | € 5,25         |               | 20% - TVA 20%              | Bar                               |
| · v Pinances ·                                                                              | 0        | G                                                                                                    | fi #1            | 20 | Bacardi Limon            | Spiritueux étrangers     | Boissons TVA élevée |   | € 5,25         |               | 20% - TVA 20%              | Bar                               |
| 🚳 Administrator 🗸                                                                           | 0        | б                                                                                                    | fi #1            | 46 | Baguette                 | Aliments                 | TVA basse           |   | € 3,50         |               | 10% - TVA 10%              |                                   |
| 🖹 Payer 🗸 🗸                                                                                 | 0        | G                                                                                                    | ₪ #4             | 44 | Baileys Coffee           | Cafés spéciaux           | Boissons TVA élevée |   | € 7,75         |               | 10% - TVA 10%              | Bar                               |
| ∵ Self-service ✓                                                                            | 0        | G                                                                                                    | <del>آ</del> #7  | 78 | Ballerines               | Whisky                   | Boissons TVA élevée |   | € 6,25         |               | 20% - TVA 20%              | Bar                               |
|                                                                                             | 0        | G                                                                                                    | fi #1            | 05 | Bête. Bénédictin         | Spiritueux étrangers     | Boissons TVA élevée |   | € 5,25         |               | 20% - TVA 20%              | Bar                               |
|                                                                                             | 0        | G                                                                                                    | m #7             | 76 | Biere Bok (en Saison)    | Bières pression          | Boissons TVA élevée |   | € 4,75         |               | 20% - TVA 20%              | Bar                               |
|                                                                                             | 0        | С                                                                                                    | fi #1            | 0  | Bisque                   | Entrées                  | Aliments            |   | € 13,50        |               | 10% - TVA 10%              | Cuisine                           |
|                                                                                             | 1        | G                                                                                                    | ∰ #1             | 35 | Bouteille De Rose        | Vins                     | Boissons TVA élevée |   | € 19,95        |               | 20% - TVA 20%              | Bar                               |
|                                                                                             | 0        | G                                                                                                    | ∰ #1             | 29 | Bouteille De Vin Blanc   | Cognac                   | Boissons TVA élevée |   | € 19,95        |               | 20% - TVA 20%              | Bar                               |
|                                                                                             | -        |                                                                                                    |                  |    |                          |                          |                     |   |                |               |                            |                                   |

1 2 3 >

### () Entrez ici le nom de l'article.

| <b>0000</b> v2.26.0                   | Ajouter article        | Article                                                         | FERMER 🚫                           |
|---------------------------------------|------------------------|-----------------------------------------------------------------|------------------------------------|
|                                       | # Article              | Nom* Groupe d'articles Aucun V Groupe CA                        | A* Aucun ~                         |
| Tableau de bord                       | Description produit    | Des prix Desc                                                   | cription                           |
| Articles ^ Menu                       | 🕞 Images               | Prix*         0,0         Prix option         0,0         Nom a | abrégé                             |
| Groupes d'articles<br>Grilles de prix | i Informations produit | TVA* Aucun v Price per Rech                                     | nerche et filtres                  |
| Menus<br>Menus prix five              |                        | TTC Unité Champ                                                 | ip de recherche                    |
| Menus d'options                       |                        | Production Champ 2                                              | ip de recherche                    |
| Gestion prix<br>Périodes              |                        | Ordre articles Type de plats Aucun V                            | 'e                                 |
| Promotions                            |                        | Propriétés de production Établis                                | issement Aucun ~                   |
| -/\- Finances 🗸 🗸                     |                        | + Ajouter des propriétés de production                          | niquement option                   |
| 🖏 Administrator 🗸                     |                        | Fenêtres pop-up Traite                                          | tement                             |
| 🗖 Payer 🗸 🗸                           |                        | + Ajouter menu d'options Proces Proces                          | Par défaut 🗸                       |
| 및 Self-service 🗸                      |                        | Pas de composant ajouté                                         | de traitement Par défaut 🗸         |
|                                       |                        | + Ajouter composant Profil o                                    | d'emballage Aucun 🗸                |
|                                       |                        | Ident                                                           | tification                         |
|                                       |                        | Votre                                                           | référence                          |
|                                       |                        | D                                                               |                                    |
|                                       |                        | Sauvegarder                                                     | et en ajouter un autre Sauvegarder |

## () Et sélectionnez le groupe d'articles ainsi que le groupe de chiffre d'affaires.

| <b>6000</b> v2.26.0                   | Ajouter article          | Article                                        | FERMER 🛞                                      |
|---------------------------------------|--------------------------|------------------------------------------------|-----------------------------------------------|
|                                       | # Article                | Nom* Bowl Test Groupe d'articles Aucun         | Groupe CA* Aucun                              |
| Tableau de bord                       | C Description produit    | Des prix                                       | Description                                   |
| Menu                                  | 🔀 Images                 | Prix* 0,0 Prix option                          | Nom abrégé                                    |
| Groupes d'articles<br>Grilles de prix | (i) Informations produit | TVA Aucun V Price per                          | Recherche et filtres                          |
| Menus<br>Monus priv fivo              |                          | TTC                                            | Champ de recherche                            |
| Menus d'options                       |                          | Production                                     | Champ de recherche                            |
| Gestion prix<br>Périodes              |                          | Ordre articles Type de plats Aucun v           | Autre                                         |
| Promotions                            |                          | Propriétés de production                       | Établissement Aucun ~                         |
| -√ Finances ✓                         |                          | + Ajouter des propriétés de production         | Uniquement option                             |
| 🚯 Administrator 🗸                     |                          | Fenêtres pop-up                                | Traitement                                    |
| 🗎 Payer 🗸 🗸                           |                          | + Ajouter menu d'options                       | Processus Par défaut 🗸                        |
| 🖳 Self-service 🗸                      |                          | Composants article                             | Type de traitement Par défaut 🗸               |
|                                       |                          | Pas de composant ajouté<br>+ Ajouter composant | Profil d'emballage Aucun v                    |
|                                       |                          |                                                | Identification                                |
|                                       |                          |                                                | Votre référence                               |
|                                       |                          |                                                | ID                                            |
|                                       |                          | s                                              | auvegarder et en ajouter un autre Sauvegarder |

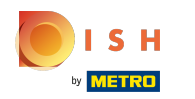

### Tutorial - Composants d'article

# i Entrez ici le prix.

| <b>0000</b> v2.26.0                    | Ajouter article        | Article                                                     | FERMER 🛞                                    |
|----------------------------------------|------------------------|-------------------------------------------------------------|---------------------------------------------|
|                                        | # Article              | Nom <sup>*</sup> Bowl Test Groupe d'articles Salades V      | Groupe CA* Néant (par défaut : Aliments)    |
| Tableau de bord                        | 🖄 Description produit  | Des prix                                                    | Description                                 |
| C Articles ^                           | 🖸 Images               | Prix* 0,0 Prix option 0,0                                   | Nom abrégé                                  |
| Groupes d'articles<br>Grilles de prix  | i Informations produit | TVA* 10% - TVA 10% ~ Price per                              | Recherche et filtres                        |
| Menus<br>Menus                         |                        | Unité v                                                     | Champ de recherche                          |
| Menus d'options                        |                        | C TTC (Attention. Groupe d'articles modifié !)              | Champ de recherche<br>2                     |
| Gestion prix<br>Périodes               |                        | Production                                                  | Autre                                       |
| Promotions                             |                        | Ordre articles Type de plats Aucun (Par défaut 🗸            | Établissement Aucun $\vee$                  |
| <sup>2</sup> γ <sup>-</sup> Finances V |                        | Propriétés de production                                    | Uniquement option                           |
| Administrator ¥                        |                        | Par défautCuisine<br>+ Ajouter des propriétés de production | Traitement                                  |
| 🖹 Payer 🗸 🗸                            |                        | Fenêtres pop-up                                             | Processus Par défaut 🗸                      |
| ݤ Self-service ✓                       |                        | + Ajouter menu d'options                                    | Type de traitement Par défaut 🗸             |
|                                        |                        | Composants article                                          | Profil d'emballage Aucun ~                  |
|                                        |                        | Pas de composant ajouté<br>+ Ajouter composant              | Identification                              |
|                                        |                        |                                                             | Votre référence                             |
|                                        |                        |                                                             | ID                                          |
|                                        |                        | Sauv                                                        | regarder et en ajouter un autre Sauvegarder |

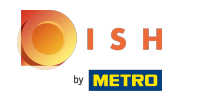

## A l'étape suivante, mettez le même montant dans le prix d'option.

| <b>0000</b> v2.26.0                 | Ajouter article      | Article                                                     |                        | FERMER 🛞                                 |
|-------------------------------------|----------------------|-------------------------------------------------------------|------------------------|------------------------------------------|
| « Minimiser menu                    | # Article            | Nom* Bowl Test Groupe d'article                             | s Salades V G          | Groupe CA* Néant (par défaut : Aliments) |
| <ul> <li>Tableau de bord</li> </ul> | Description produit  | Des prix                                                    |                        | Description                              |
| Articles ^                          | 🔁 Images             | Prix® 10,00 Prix option                                     | 10,00                  | Nom abrégé                               |
| Groupes d'articles                  | Informations produit | TVA* 10% - TVA 10% -                                        |                        | Recherche et filtres                     |
| Grilles de prix<br>Menus            |                      | (Attention, Groupe d'articles modifié !)<br>Unité           | ~                      | Champ de recherche                       |
| Menus prix fixe<br>Menus d'options  |                      | G TTC (Attention, Groupe d'articles modifié !)              |                        | Champ de recherche                       |
| Gestion prix<br>Périodes            |                      | Production                                                  |                        | Autre                                    |
| Promotions                          |                      | Ordre articles Type de pla                                  | ts Aucun (Par défaut 🗸 | Établissement Aucun V                    |
| -/ <sub>7</sub> Finances 🗸 🗸        |                      | Propriétés de production                                    |                        | Uniquement option                        |
| ۞ Administrator 🗸                   |                      | Par défautCuisine<br>+ Ajouter des propriétés de production |                        | Traitement                               |
| 🗖 Payer 🗸 🗸                         |                      | Fenêtres pop-up                                             |                        | Processus Par défaut v                   |
| 🖵 Self-service 🗸                    |                      | + Ajouter menu d'options                                    |                        | Type de traitement Par défaut v          |
|                                     |                      | Composants article                                          |                        | Profil d'emballage Aucun v               |
|                                     |                      | Pas de composant ajouté<br>+ Ajouter composant              |                        | Identification                           |
|                                     |                      |                                                             |                        | Votre référence                          |
|                                     |                      |                                                             |                        | ID                                       |
|                                     |                      |                                                             | Sauve                  | egarder et en ajouter un autre           |

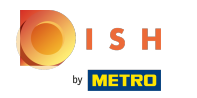

## () Cliquez maintenant sur Sauvegarder.

| <b>6000</b> v2.26.0                   | Ajouter article       | Article                                                                                       | FERMER 🛞                      |
|---------------------------------------|-----------------------|-----------------------------------------------------------------------------------------------|-------------------------------|
|                                       | # Article             | Nom <sup>®</sup> Bowl Test Groupe d'articles Salades $\checkmark$ Groupe CA <sup>®</sup> Néan | t (par défaut : Aliments) 🗸 🗸 |
| Tableau de bord                       | C Description produit | Des prix Description                                                                          |                               |
| Menu                                  | 🔁 Images              | Prix* 10,00 Prix option 10,00 Nom abrégé                                                      |                               |
| Groupes d'articles<br>Grilles de prix | Informations produit  | TVA* 10% - TVA 10% V<br>(Attention. Groupe d'articles modifié 1)                              | filtres                       |
| Menus<br>Menus prix fixe              |                       | Unité Champ de reche                                                                          | rche                          |
| Menus d'options                       |                       | Champ de reche<br>(Attention. Groupe d'articles modifié !) 2                                  | rche                          |
| Périodes                              |                       | Production Autre                                                                              |                               |
| Promotions                            |                       | Ordre articles Type de plats Aucun (Par défaut 💙 Établissement                                | Aucun 🗸                       |
| Administrator X                       |                       | Proprietes de production Uniquement                                                           | option                        |
|                                       |                       | + Ajouter des propriétés de production Traitement                                             |                               |
| Payer                                 |                       | Alouter manu d'options                                                                        | Par défaut                    |
| 只 Self-service ✓                      |                       | Composants article Profil d'emballac                                                          | re Aucun v                    |
|                                       |                       | Pas de composant ajouté<br>+ Ajouter composant<br>Identification                              |                               |
|                                       |                       | Votre référence                                                                               |                               |
|                                       |                       | D                                                                                             |                               |
|                                       |                       | Sauvegarder et en ajo                                                                         | uter un autre                 |

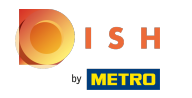

(

#### Ouvrez une nouvelle fenêtre pour ajouter un article en cliquant sur + Ajouter article.

| <b>0000</b> v2.26.0                                                           | (V) Démo vidéo HD Français 💿                       |                                        |                            |                                          |            | Tutoriels booq      | booq_fr_video@hd.digital v        |
|-------------------------------------------------------------------------------|----------------------------------------------------|----------------------------------------|----------------------------|------------------------------------------|------------|---------------------|-----------------------------------|
| <ul> <li>Minimiser menu</li> <li>Tableau de bord</li> <li>Articles</li> </ul> | Menu (145 menu)<br>Général Allergè<br>Q Taper pour | nes<br>chercher Groupe d'articles Tous | es 🛛 🗑 Filtre 🖉 © Colonnes | <ul> <li>✓) + Ajouter article</li> </ul> |            |                     |                                   |
| Menu                                                                          |                                                    | Nom û                                  | Groupe d'articles 0        | Groupe CA                                | Des prix û | Prix option O TVA O | Propriétés de product Menu Option |
| Grilles de prix                                                               | 1 fin #69                                          | Alambic De Chaudfontaine               | Boissons non alcoolisées   | Boissons TVA Basse                       | € 3,00     | 20% - TVA 20%       | Bar                               |
| Menus<br>Menus prix fixe                                                      | 1 1 198                                            | Amaretto Disaronno                     | Spiritueux étrangers       | Boissons TVA élevée                      | € 5,25     | 20% - TVA 20%       | Bar                               |
| Menus d'options                                                               | 1 1 19                                             | Asperges Vertes                        | Entrées                    | Aliments                                 | € 11,50    | 10% - TVA 10%       | Cuisine                           |
| Gestion prix<br>Périodes                                                      | 2 🖻 🕅 #28                                          | Assiette De Fromages                   | Desserts                   | Aliments                                 | € 14,00    | 10% - TVA 10%       | Cuisine                           |
| Promotions                                                                    | 119                                                | Bacardi Blanco                         | Spiritueux étrangers       | Boissons TVA élevée                      | € 5,25     | 20% - TVA 20%       | Bar                               |
| √. Finances ✓                                                                 | 120                                                | Bacardi Limon                          | Spiritueux étrangers       | Boissons TVA élevée                      | € 5,25     | 20% - TVA 20%       | Bar                               |
| ô   Administrator                                                             | 146                                                | Baguette                               | Aliments                   | TVA basse                                | € 3,50     | 10% - TVA 10%       |                                   |
| 🗖 Payer 🗸 🗸                                                                   | 2 🕤 🕅 #44                                          | Baileys Coffee                         | Cafés spéciaux             | Boissons TVA élevée                      | € 7,75     | 10% - TVA 10%       | Bar                               |
| 및 Self-service 🗸                                                              | 2 🖻 🗊 #78                                          | Ballerines                             | Whisky                     | Boissons TVA élevée                      | € 6,25     | 20% - TVA 20%       | Bar                               |
|                                                                               | 2 🖻 🕅 #105                                         | Bête. Bénédictin                       | Spiritueux étrangers       | Boissons TVA élevée                      | € 5,25     | 20% - TVA 20%       | Bar                               |
|                                                                               | 2 🖻 🕅 #76                                          | Biere Bok (en Saison)                  | Bières pression            | Boissons TVA élevée                      | € 4,75     | 20% - TVA 20%       | Bar                               |
|                                                                               | 2 🖻 🕅 #10                                          | Bisque                                 | Entrées                    | Aliments                                 | € 13,50    | 10% - TVA 10%       | Cuisine                           |
|                                                                               | 135                                                | Bouteille De Rose                      | Vins                       | Boissons TVA élevée                      | € 19,95    | 20% - TVA 20%       | Bar                               |
|                                                                               | 2 🗇 🕅 #129                                         | Bouteille De Vin Blanc                 | Cognac                     | Boissons TVA élevée                      | € 19,95    | 20% - TVA 20%       | Bar                               |
|                                                                               | 132                                                | Bouteille De Vin Rouge                 | Vins                       | Boissons TVA élevée                      | € 19,95    | 20% - TVA 20%       | Bar                               |

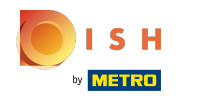

## () Entrez ici le nom de votre garniture/extra.

| <b>UCOC</b> v2.26.0                | Ajouter article          | Article                                                                          | FERMER 🚫          |
|------------------------------------|--------------------------|----------------------------------------------------------------------------------|-------------------|
| « Minimiser menu                   | # Article                | Nom <sup>®</sup> Groupe d'articles Aucun · Groupe CA <sup>®</sup> Aucun          | ~                 |
| Tableau de bord                    | Description produit      | Des prix Description                                                             |                   |
| 🕅 Articles 🔷 🔨                     | 🗁 Images                 | Prix*         0,0         Prix option         0,0         Nom abrégé             |                   |
| Groupes d'articles                 | (i) Informations produit | TVA* Aucun v Price per Recherche et filtres                                      |                   |
| Menus                              |                          | Is open price     Unité     Champ de recherche       TTC     1                   |                   |
| Menus prix fixe<br>Menus d'options |                          | Production Champ de recherche 2                                                  |                   |
| Gestion prix<br>Périodes           |                          | Ordre articles Type de plats Aucun ~ Autre                                       |                   |
| Promotions                         |                          | Propriétés de production<br>Établissement                                        | Aucun             |
| $\sim$ Finances $\sim$             |                          | Aucun + Ajouter des propriétés de production Uniquement option Uniquement option |                   |
| 🔅 Administrator 🗸                  |                          | Fenêtres pop-up Traitement                                                       |                   |
| 🗖 Payer 🗸 🗸                        |                          | + Ajouter menu d'options Processus                                               | Par défaut 🗸      |
| 🖵 Self-service 🗸                   |                          | Composants article Type de traitement                                            | Par défaut 🗸      |
|                                    |                          | Pas de composant ajouté<br>+ Ajouter composant Profil d'emballage                | Aucun ~           |
|                                    |                          | Identification                                                                   |                   |
|                                    |                          | Votre référence                                                                  |                   |
|                                    |                          | ID                                                                               |                   |
|                                    |                          | Sauvegarder et en ajouter un                                                     | autre Sauvegarder |

#### G Sélectionnez le groupe d'articles ainsi que le groupe de chiffre d'affaires.

| <b>0000</b> v2.26.0                   | Ajouter article                          | Article                                         | fermer 🛞                          |
|---------------------------------------|------------------------------------------|-------------------------------------------------|-----------------------------------|
| « Minimiser menu                      | # Article                                | Nom* Topping Test Groupe d'articles Aucun       | Groupe CA* Aucun                  |
| <ul> <li>Tableau de bord</li> </ul>   | Description produit                      | Des prix                                        | Description                       |
| Menu                                  | 🖾 Images                                 | Prix* 0,0 Prix option                           | Nom abrégé                        |
| Groupes d'articles<br>Grilles de prix | <ol> <li>Informations produit</li> </ol> | TVA Aucun V Price per                           | Recherche et filtres              |
| Menus<br>Monus prix fixo              |                                          | TTC                                             | Champ de recherche                |
| Menus d'options                       |                                          | Production                                      | Champ de recherche                |
| Gestion prix<br>Périodes              |                                          | Ordre articles Type de plats Aucun 🗸            | Autre                             |
| Promotions                            |                                          | Propriétés de production                        | Établissement Aucun V             |
| √ Finances ✓                          |                                          | Aucun<br>+ Ajouter des propriétés de production | Uniquement option                 |
| ଡ Administrator 🗸                     |                                          | Fenêtres pop-up                                 | Traitement                        |
| 🗖 Payer 🗸 🗸                           |                                          | + Ajouter menu d'options                        | Processus Par défaut 🗸            |
| 🖵 Self-service 🗸                      |                                          | Composants article                              | Type de traitement Par défaut v   |
|                                       |                                          | + Ajouter composant                             | Profil d'emballage Aucun v        |
|                                       |                                          |                                                 | Identification                    |
|                                       |                                          |                                                 | Votre référence                   |
|                                       |                                          |                                                 | ID                                |
|                                       |                                          |                                                 | auvegarder et en ajouter un autre |

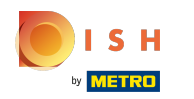

### Tutorial - Composants d'article

# i Entrez ici 0.

| <b>0000</b> v2.26.0                | Ajouter article        | Article                                                     | FERMER 🛞                                             |
|------------------------------------|------------------------|-------------------------------------------------------------|------------------------------------------------------|
|                                    | # Article              | Nom* Topping Test Groupe d'articles Plat principal V        | Groupe CA <sup>*</sup> Néant (par défaut : Aliments) |
| Tableau de bord                    | 🖉 Description produit  | Des prix                                                    | Description                                          |
| 🕅 Articles 🧄 🔨                     | 🔁 Images               | Prix*         0,0         Prix option         0,0           | Nom abrégé                                           |
| Groupes d'articles                 | i Informations produit | TVA* 10% - TVA 10% ~ Price per                              | Recherche et filtres                                 |
| Grilles de prix<br>Menus           |                        | (Attention, Groupe d'articles modifie !)<br>Is open price   | Champ de recherche                                   |
| Menus prix fixe<br>Menus d'options |                        | CAttention. Groupe d'articles modifié !)                    | Champ de recherche                                   |
| Gestion prix<br>Périodes           |                        | Production                                                  | Autre                                                |
| Promotions                         |                        | Ordre articles Type de plats Aucun (Par défaut 🔹            | Établissement Aucun V                                |
| -\∕- Finances ✓                    |                        | Propriétés de production                                    | Uniquement option                                    |
| Administrator                      |                        | Par défautCuisine<br>+ Ajouter des propriétés de production | Traitement                                           |
| 🗖 Payer 🗸 🗸                        |                        | Fenêtres pop-up                                             | Processus Par défaut 🗸                               |
| ऐ. Self-service ✓                  |                        | + Ajouter menu d'options                                    | Type de traitement Par défaut 🗸                      |
|                                    |                        | Composants article                                          | Profil d'emballage Aucun ~                           |
|                                    |                        | Pas de composant ajouté<br>+ Ajouter composant              | Identification                                       |
|                                    |                        |                                                             | Votre référence                                      |
|                                    |                        |                                                             | ID                                                   |
|                                    |                        | Sa                                                          | uvegarder et en ajouter un autre                     |

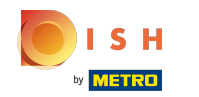

## () Entrez dans Prix option le montant des frais supplémentaires.

| <b>0009</b> v2.26.0                   | Ajouter article                          | Article                                                                     | fermer 🙁                                |
|---------------------------------------|------------------------------------------|-----------------------------------------------------------------------------|-----------------------------------------|
|                                       | # Article                                | Nom <sup>*</sup> Topping Test Groupe d'articles Plat principal $\vee$ G     | roupe CA* Néant (par défaut : Aliments) |
| <ul> <li>Tableau de bord</li> </ul>   | Description produit                      | Des prix                                                                    | Description                             |
| 🕅 Articles 🖍 Menu                     | 🖄 Images                                 | Prix*         0,00         Prix option         0,0         Format : 2589,84 | Nom abrégé                              |
| Groupes d'articles<br>Grilles de prix | <ol> <li>Informations produit</li> </ol> | TVA* 10% - TVA 10% V Price per                                              | Recherche et filtres                    |
| Menus<br>Menus prix fixe              |                                          | Unité Vité                                                                  | Champ de recherche                      |
| Menus d'options                       |                                          | C TTC (Attention. Groupe d'articles modifié !)                              | Champ de recherche<br>2                 |
| Périodes                              |                                          | Production                                                                  | Autre                                   |
| Promotions<br>√ Finances ✓            |                                          | Ordre articles Type de plats Aucun (Par défaut v                            | Établissement Aucun ~                   |
|                                       |                                          | Propriétés de production                                                    | Uniquement option                       |
| 🖏 Administrator 🗸 🗸                   |                                          | Par défautCuisine<br>+ Ajouter des propriétés de production                 | Traitement                              |
| 🗖 Payer 🗸 🗸                           |                                          | Fenêtres pop-up                                                             | Processus Par défaut 🗸                  |
| 🖵 Self-service 🗸                      |                                          | + Ajouter menu d'options                                                    | Type de traitement Par défaut v         |
|                                       |                                          | Composants article                                                          | Profil d'emballage Aucun 🗸              |
|                                       |                                          | Pas de composant ajouté<br>+ Ajouter composant                              | Identification                          |
|                                       |                                          |                                                                             | Votre référence                         |
|                                       |                                          |                                                                             | ID                                      |
|                                       |                                          | Sauve                                                                       | garder et en ajouter un autre           |

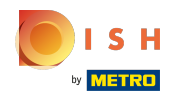

## () Cliquez sur Sauvegarder pour continuer.

| <b>0000</b> v2.26.0                     | Ajouter article          | Article                                                                                                    | FERMER 🛞                                 |
|-----------------------------------------|--------------------------|----------------------------------------------------------------------------------------------------|------------------------------------------|
|                                         | # Article                | Nom*         Topping Test         Groupe d'articles         Plat principal         ✓                                                                                                    | Groupe CA* Néant (par défaut : Aliments) |
| <ul> <li>(d) Tableau de bord</li> </ul> | C Description produit    | Des prix                                                                                                    | Description                              |
| Articles ^ Menu                         | 🔁 Images                 | Prix*         0,00         Prix option         2,50                                                                                                    | Nom abrégé                               |
| Groupes d'articles<br>Grilles de prix   | (i) Informations produit | TVA* 10% - TVA 10% - Price per                                                                                                    | Recherche et filtres                     |
| Menus                                   |                          | Unité Viene viene viene | Champ de recherche                       |
| Menus prix fixe<br>Menus d'options      |                          | C TTC<br>(Attention. Groupe d'articles modifié !)                                                                                                    | Champ de recherche                       |
| Gestion prix<br>Périodes                |                          | Production                                                                                                    | Autre                                    |
| Promotions                              |                          | Ordre articles Type de plats Aucun (Par défaut 🗸                                                                                                    | Établissement Aucun V                    |
| -√ Finances ✓                           |                          | Propriétés de production                                                                                                    | Uniquement option                        |
| 💮 Administrator 🗸 🗸                     |                          | Par défautCuisine<br>+ Ajouter des propriétés de production                                                                                                    | Traitement                               |
| 🗎 Payer 🗸 🗸                             |                          | Fenêtres pop-up                                                                                                    | Processus Par défaut 🗸                   |
| 📜 Self-service 🗸 🗸                      |                          | + Ajouter menu d'options                                                                                                    | Type de traitement Par défaut 🗸          |
|                                         |                          | Composants article                                                                                                    | Profil d'emballage Aucun V               |
|                                         |                          | Pas de composant ajouté<br>+ Ajouter composant                                                                                                    | Identification                           |
|                                         |                          |                                                                                                    | Votre référence                          |
|                                         |                          |                                                                                                    | ID                                       |
|                                         |                          | Sau                                                                                                    | vegarder et en ajouter un autre          |

(

#### Dans les dernières étapes, cliquez à nouveau sur + Ajouter article.

| <b>0000</b> v2.26.0                   | (V) Démo vidéo HD Français 🛈                |                          |                     | ଟ                              | Tutoriels booq      | ) booq_fr_video@hd.digital v            |  |  |  |
|---------------------------------------|---------------------------------------------|--------------------------|---------------------|--------------------------------|---------------------|-----------------------------------------|--|--|--|
| « Minimiser menu<br>Ø Tableau de bord | Menu (146 menu)<br>Général Allergènes       |                          |                     |                                |                     |                                         |  |  |  |
| Articles ^                            | Q Taper pour chercher Groupe d'articles Tou | s v                      |                     | :≡ Afficher <b>50 ∨</b> donnée | S Filtre © Colonnes | <ul> <li>✓ + Ajouter article</li> </ul> |  |  |  |
| Groupes d'articles                    | ID 🗘 Nom 🗘                                  | Groupe d'articles 🗘      | Groupe CA           | Des prix 🗘                     | Prix option 🗘 TVA 🗘 | Propriétés de product Menu Option       |  |  |  |
| Grilles de prix                       | 🥟 🖻 🍿 #69 Alambic De Chaudfontaine          | Boissons non alcoolisées | Boissons TVA Basse  | € 3,00                         | 20% - TVA 20%       | Bar                                     |  |  |  |
| Menus prix fixe                       | 🖉 🖻 前 #98 Amaretto Disaronno                | Spiritueux étrangers     | Boissons TVA élevée | € 5,25                         | 20% - TVA 20%       | Bar                                     |  |  |  |
| Menus d'options                       | 🖉 🖻 🗊 #9 Asperges Vertes                    | Entrées                  | Aliments            | € 11,50                        | 10% - TVA 10%       | Cuisine                                 |  |  |  |
| Gestion prix<br>Périodes              | 🧷 🖻 🛱 #28 Assiette De Fromages              | Desserts                 | Aliments            | € 14,00                        | 10% - TVA 10%       | Cuisine                                 |  |  |  |
| Promotions                            | 🧷 🖻 🗊 #119 Bacardi Blanco                   | Spiritueux étrangers     | Boissons TVA élevée | € 5,25                         | 20% - TVA 20%       | Bar                                     |  |  |  |
| $\sim$ Finances $\sim$                | 🧷 🖻 🛱 #120 Bacardi Limon                    | Spiritueux étrangers     | Boissons TVA élevée | € 5,25                         | 20% - TVA 20%       | Bar                                     |  |  |  |
| () Administrator V                    | 2 🔂 🖻 #146 Baguette                         | Aliments                 | TVA basse           | € 3,50                         | 10% - TVA 10%       |                                         |  |  |  |
| 🗖 Payer 🗸 🗸                           | n 🖓 🔁 🛍 #44 Baileys Coffee                  | Cafés spéciaux           | Boissons TVA élevée | € 7,75                         | 10% - TVA 10%       | Bar                                     |  |  |  |
|                                       | 🥟 🖻 🗑 #78 Ballerines                        | Whisky                   | Boissons TVA élevée | € 6,25                         | 20% - TVA 20%       | Bar                                     |  |  |  |
| Self-service V                        | 🥟 🖻 前 #105 Bête. Bénédictin                 | Spiritueux étrangers     | Boissons TVA élevée | € 5,25                         | 20% - TVA 20%       | Bar                                     |  |  |  |
|                                       | 🥟 🖻 🏦 #76 Biere Bok (en Saison)             | Bières pression          | Boissons TVA élevée | € 4,75                         | 20% - TVA 20%       | Bar                                     |  |  |  |
|                                       | 10 m #10 Bisque                             | Entrées                  | Aliments            | € 13,50                        | 10% - TVA 10%       | Cuisine                                 |  |  |  |
|                                       | 🥟 🖻 🏛 #135 Bouteille De Rose                | Vins                     | Boissons TVA élevée | € 19,95                        | 20% - TVA 20%       | Bar                                     |  |  |  |
|                                       | 🥟 🖻 🏛 #129 Bouteille De Vin Blanc           | Cognac                   | Boissons TVA élevée | € 19,95                        | 20% - TVA 20%       | Bar                                     |  |  |  |
|                                       | 2 6 🛱 #132 Bouteille De Vin Rouge           | Vins                     | Boissons TVA élevée | € 19,95                        | 20% - TVA 20%       | Bar                                     |  |  |  |
|                                       |                                             |                          | 1 2 3               | >                              |                     |                                         |  |  |  |

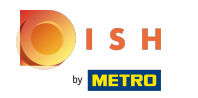

### () Entrez ici le nom de l'article souhaité.

| <b>0000</b> v2.26.0                   | Ajouter article        | Article                                           | fermer 🛞                                   |
|---------------------------------------|------------------------|---------------------------------------------------|--------------------------------------------|
|                                       | # Article              | Nom* Groupe d'articles Aucun V G                  | iroupe CA* Aucun                           |
| <ul> <li>Tableau de bord</li> </ul>   | Description produit    | Des prix                                          | Description                                |
| 🕅 Articles 🔷 ^                        | 🕞 Images               | Prix*         0,0         Prix option         0,0 | Nom abrégé                                 |
| Groupes d'articles<br>Grilles de prix | i Informations produit | TVA* Aucun v Price per                            | Recherche et filtres                       |
| Menus<br>Monus prix fixe              |                        | Is open price Unité      TTC                      | Champ de recherche                         |
| Menus d'options                       |                        | Production                                        | Champ de recherche                         |
| Gestion prix<br>Périodes              |                        | Ordre articles Type de plats Aucun v              | Autre                                      |
| Promotions                            |                        | Propriétés de production                          | Établissement Aucun ~                      |
| -\∕r Finances ✓                       |                        | + Ajouter des propriétés de production            | Uniquement option                          |
| දිමු Administrator 🗸 🗸                |                        | Fenêtres pop-up                                   | Traitement                                 |
| 🖹 Payer 🗸 🗸                           |                        | + Ajouter menu d'options                          | Processus Par défaut V                     |
| Ç. Self-service ✓                     |                        |                                                   | Type de traitement Par défaut v            |
|                                       |                        | + Ajouter composant                               | Profil d'emballage Aucun 🗸                 |
|                                       |                        |                                                   | Identification                             |
|                                       |                        |                                                   | Votre référence                            |
|                                       |                        |                                                   | ID                                         |
|                                       |                        | Sauve                                             | egarder et en ajouter un autre Sauvegarder |

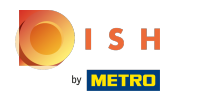

## () Sélectionnez à nouveau le groupe d'articles requis.

| <b>0000</b> v2.26.0                 | Ajouter article          | Article                                                   | fermer 🛞                                   |
|-------------------------------------|--------------------------|-----------------------------------------------------------|--------------------------------------------|
|                                     | # Article                | Nom* Bowl Test + Topping Test Groupe d'articles Aucun V G | iroupe CA® Aucun                           |
| <ul> <li>Tableau de bord</li> </ul> | 🖉 Description produit    | Des prix                                                  | Description                                |
| Articles ^                          | 🔁 Images                 | Prix*         0,0         Prix option         0,0         | Nom abrégé                                 |
| Groupes d'articles                  | (i) Informations produit | TVA* Aucun ~ Price per                                    | Recherche et filtres                       |
| Menus                               |                          | Is open price     Unité       TTC                         | Champ de recherche                         |
| Menus prix fixe<br>Menus d'options  |                          | Production                                                | Champ de recherche                         |
| Gestion prix<br>Périodes            |                          | Ordre articles Type de plats Aucun ~                      | Autre                                      |
| Promotions                          |                          | Propriétés de production                                  | Établissement Aucun V                      |
| √ Finances ✓                        |                          | Aucun<br>+ Ajouter des propriétés de production           | Uniquement option                          |
| <li>Administrator </li>             |                          | Fenêtres pop-up                                           | Traitement                                 |
| 🖹 Payer 🗸 🗸                         |                          | + Ajouter menu d'options                                  | Processus Par défaut 🗸                     |
| └़ Self-service ✔                   |                          | Composants article                                        | Type de traitement Par défaut v            |
|                                     |                          | + Ajouter composant                                       | Profil d'emballage Aucun v                 |
|                                     |                          |                                                           | Identification                             |
|                                     |                          |                                                           | Votre référence                            |
|                                     |                          |                                                           | ID                                         |
|                                     |                          | Sauve                                                     | agarder et en ajouter un autre Sauvegarder |

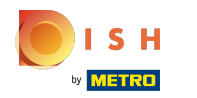

# () Ainsi que le groupe de chiffre d'affaires.

| <b>0000</b> v2.26.0                   | Ajouter article        | Article                                               |                           |         |                            | FERMER 🚫          |
|---------------------------------------|------------------------|-------------------------------------------------------|---------------------------|---------|----------------------------|-------------------|
|                                       | # Article              | Nom <sup>®</sup> Bowl Test + Topping Test             | roupe d'articles Alimente | s ~     | Groupe CA*                 | ~                 |
| Tableau de bord                       | C Description produit  | Des prix                                              |                           |         | Description                |                   |
| Menu                                  | 🔀 Images               | Prix* 0,0                                             | Prix option               | 0,0     | Nom abrégé                 |                   |
| Groupes d'articles<br>Grilles de prix | i Informations produit | TVA* Aucun   (Attention. Groupe d'articles modifié !) | Price per                 |         | Recherche et filtres       |                   |
| Menus<br>Menus prix fixe              |                        | Is open price                                         | Unité                     | ~       | Champ de recherche<br>1    |                   |
| Menus d'options                       |                        | G TTC<br>(Attention. Groupe d'articles modifié !)     |                           |         | Champ de recherche<br>2    |                   |
| Gestion prix<br>Périodes              |                        | Production                                            |                           |         | Autre                      |                   |
| Promotions                            |                        | Ordre articles                                        | Type de plats             | Aucun 🗸 | Établissement              | Aucun 🗸           |
| -y. Finances                          |                        | Propriétés de production                              |                           |         | Uniquement option          |                   |
| l Administrator 🗸                     |                        | + Ajouter des propriétés de production                |                           |         | Traitement                 |                   |
| 🗖 Payer 🗸 🗸                           |                        | Fenêtres pop-up                                       |                           |         | Processus                  | Par défaut 🗸      |
| 📮 Self-service 🗸                      |                        | + Ajouter menu d'options                              |                           |         | Type de traitement         | Par défaut 🗸      |
|                                       |                        | Composants article                                    |                           |         | Profil d'emballage         | Aucun 🗸           |
|                                       |                        | Pas de composant ajouté<br>+ Ajouter composant        |                           |         | Identification             |                   |
|                                       |                        |                                                       |                           |         | Votre référence            |                   |
|                                       |                        |                                                       |                           |         | ID                         |                   |
|                                       |                        |                                                       |                           | Sa      | uvegarder et en ajouter un | autre Sauvegarder |

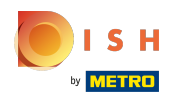

### Tutorial - Composants d'article

# () Fixez le prix à zéro.

| <b>0000</b> v2.26.0                   | Ajouter article          | Article                                                  | Fermer 🛞                                       |
|---------------------------------------|--------------------------|----------------------------------------------------------|------------------------------------------------|
|                                       | # Article                | Nom* Bowl Test + Topping Test Groupe d'articles Aliments | ✓ Groupe CA* Aucun ✓                           |
| Tableau de bord                       | 🖉 Description produit    | Des prix                                                 | Description                                    |
| 🕅 Articles 🔷 ^                        | 🖂 Images                 | Prix* 0,0 Format : 2589,84 on 0                          | 0,0 Nom abrégé                                 |
| Groupes d'articles<br>Grilles de prix | (i) Informations produit | TVA* Aucun v Price per                                   | Recherche et filtres                           |
| Menus                                 |                          | Unité                                                    | Champ de recherche                             |
| Menus d'options                       |                          | Gattention. Groupe d'articles modifié ()                 | Champ de recherche                             |
| Gestion prix<br>Périodes              |                          | Production                                               | Autre                                          |
| Promotions                            |                          | Ordre articles Type de plats                             | Aucun 👻 Établissement Aucun 🗸                  |
| Ŋ. Finances ✓                         |                          | Propriétés de production                                 | Uniquement option                              |
| () Administrator 🗸                    |                          | Aucun<br>+ Ajouter des propriétés de production          | Traitement                                     |
| 🗖 Payer 🗸 🗸                           |                          | Fenêtres pop-up                                          | Processus Par défaut 🗸                         |
| 및 Self-service 🗸                      |                          | + Ajouter menu d'options                                 | Type de traitement Par défaut 🗸                |
|                                       |                          | Composants article                                       | Profil d'emballage Aucun 🗸                     |
|                                       |                          | Pas de composant ajouté<br>+ Ajouter composant           | Identification                                 |
|                                       |                          |                                                          | Votre référence                                |
|                                       |                          |                                                          | ID                                             |
|                                       |                          |                                                          | Sauvegarder et en ajouter un autre Sauvegarder |

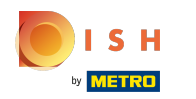

# () Prix option doit également valoir 0.

| <b>0000</b> v2.26.0                   | Ajouter article        | Article                                                                                       | fermer 🚫        |
|---------------------------------------|------------------------|-----------------------------------------------------------------------------------------------|-----------------|
|                                       | # Article              | Nom*     Bowl Test + Topping Test     Groupe d'articles     Aliments     Groupe CA*     Aucun | ~               |
| Tableau de bord                       | 🖄 Description produit  | Des prix Description                                                                          |                 |
| 🕅 Articles 🔷 🔨                        | 🔁 Images               | Prix* 0 Prix option 0,0 Prix aption 0,0 Nom abrégé                                            |                 |
| Groupes d'articles<br>Grilles de prix | i Informations produit | TVA* Aucun > Price per Recherche et filtres                                                   |                 |
| Menus<br>Menus priv fixe              |                        | Unité Champ de recherche 1                                                                    |                 |
| Menus d'options                       |                        | Champ de recherche 2                                                                          |                 |
| Périodes                              |                        | Production Autre                                                                              |                 |
| Promotions                            |                        | Ordre articles Type de plats Aucun 💙 Établissement                                            | Aucun 🗸         |
| y rindices                            |                        | Propriétés de production Uniquement option                                                    |                 |
| 🖏 Administrator 🗸                     |                        | + Ajouter des propriétés de production Traitement                                             |                 |
| 🗖 Payer 🗸 🗸                           |                        | Fenêtres pop-up Processus                                                                     | Par défaut 🗸    |
| ঢ় Self-service ✓                     |                        | + Ajouter menu d'options Type de traitement                                                   | Par défaut 🗸    |
|                                       |                        | Composants article Profil d'emballage                                                         | Aucun 🗸         |
|                                       |                        | Pas de composant ajouté + Ajouter composant Identification                                    |                 |
|                                       |                        | Votre référence                                                                               |                 |
|                                       |                        | ID                                                                                            |                 |
|                                       |                        | Sauvegarder et en ajouter un aut                                                              | tre Sauvegarder |

### () Faites défiler jusqu'à Composants et cliquez sur + Ajouter composant.

| <b>0000</b> v2.26.0                | Ajouter article          | Article                                                                          | FERMER 🛞                                     |
|------------------------------------|--------------------------|----------------------------------------------------------------------------------|----------------------------------------------|
|                                    | # Article                | Nom*         Bowl Test + Topping Test         Groupe d'articles         Aliments | Groupe CA® Aucun ~                           |
| ⑦ Tableau de bord                  | Description produit      | Des prix                                                                         | Description                                  |
| Articles ^                         | 🔁 Images                 | Prix* 0 Prix option 0                                                            | Nom abrégé                                   |
| Groupes d'articles                 | (i) Informations produit | TVA* Aucun v Price per                                                           | Recherche et filtres                         |
| Grilles de prix<br>Menus           |                          | (Attention. Groupe d'articles modifié !)<br>Unité v<br>Is open price             | Champ de recherche                           |
| Menus prix fixe<br>Menus d'options |                          | CAttention. Groupe d'articles modifié !)                                         | Champ de recherche                           |
| Gestion prix<br>Périodes           |                          | Production                                                                       | 2<br>Autre                                   |
| Promotions                         |                          | Ordre articles Type de plats Aucun v                                             | Établissement Aucun 🗸                        |
| -√ Finances ✓                      |                          | Propriétés de production                                                         | Uniquement option                            |
| 🍪 Administrator 🗸 🗸                |                          | Aucun<br>+ Ajouter des propriétés de production                                  | Traitement                                   |
| 🗖 Payer 🗸 🗸                        |                          | Fenêtres pop-up                                                                  | Processus Par défaut 🗸                       |
| . Self-service 🗸                   |                          | + Ajouter menu d'options                                                         | Type de traitement Par défaut v              |
|                                    |                          | Composants article                                                               | Profil d'emballage Aucun v                   |
|                                    |                          | Pas de composant aiouté<br>+ Ajouter composant                                   | Identification                               |
|                                    |                          |                                                                                  | Votre référence                              |
|                                    |                          |                                                                                  | ID                                           |
|                                    |                          | Sa                                                                               | uvegarder et en ajouter un autre Sauvegarder |

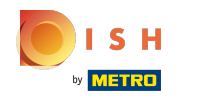

#### (i) Entrez ici votre article et sélectionnez l'article que vous souhaitez combiner.

| <b>6000</b> v2.26.0                   | Ajouter article      | Article                                                                          | Fermer 🛞                                      |
|---------------------------------------|----------------------|----------------------------------------------------------------------------------|-----------------------------------------------|
|                                       | # Article            | Nom*         Bowl Test + Topping Test         Groupe d'articles         Aliments | Groupe CA* Aucun                              |
| Tableau de bord                       | Description produit  | Des prix                                                                         | Description                                   |
| Articles ^ Menu                       | 🖂 Images             | Prix*         0         Prix option         0                                    | Nom abrégé                                    |
| Groupes d'articles<br>Grilles de prix | Informations produit | Prix de vente : € 0.00 Price per                                                 | Recherche et filtres                          |
| Menus                                 |                      | TVA" Aucun VIIté VIIté                                                           | Champ de recherche                            |
| Menus d'options                       |                      | □ Is open price                                                                  | Champ de recherche                            |
| Gestion prix<br>Périodes              |                      | (Attention. Groupe d'articles modifié !)                                         | Autre                                         |
| Promotions                            |                      | Production                                                                       | Établissement Aucun V                         |
| -√ Finances ✓                         |                      | Ordre articles Type de plats Aucun ~                                             | Uniquement option                             |
| 영 Administrator V                     |                      | Aucun<br>+ Ajouter des propriétés de production                                  | Traitement                                    |
| Payer Y                               |                      | Fenêtres pop-up                                                                  | Processus Par défaut v                        |
| Ų Self-service ♥                      |                      | + Ajouter menu d'options                                                         | Profil d'emballage Aucun v                    |
|                                       |                      | Composants article                                                               | Identification                                |
|                                       |                      | ID Nom Prix option TVA Masquer sur le ticket                                     | Votre référence                               |
|                                       |                      | Ê                                                                                | ID                                            |
|                                       |                      | Sz                                                                               | nuvegarder et en ajouter un autre Sauvegarder |

#### () Cliquez sur + Ajouter composant pour ajouter plus d'articles dans la combinaison.

| <b>6000</b> v2.26.0                 | Ajouter article                          | Article FERMER 🛞                                                                                          |
|-------------------------------------|------------------------------------------|----------------------------------------------------------------------------------------------------|
| « Minimiser menu                    | # Article                                | Nom*     Bowl Test + Topping Test     Groupe d'articles     Aliments     ✓     Groupe CA*     Aucun     ✓ |
| <ul> <li>Tableau de bord</li> </ul> | Description produit                      | Prix* 0 Prix option 0 Nom abrégé                                                                          |
| Articles ^                          | 🗁 Images                                 | Prix de vente : € 10.00 Price per Recherche et filtres                                                    |
| Menu<br>Groupes d'articles          | <ol> <li>Informations produit</li> </ol> | TVA*     Aucun     V       (Attention. Groupe d'articles modifié !)     Unité                             |
| Grilles de prix                     |                                          | Is open price Champ de recherche                                                                          |
| Menus prix fixe                     |                                          | C TTC 2 (Attention, Groupe d'articles modifié !)                                                          |
| Menus d'options<br>Gestion prix     |                                          | Production                                                                                                |
| Périodes                            |                                          | Ordre articles     Type de plats     Aucun     Uniquement option                                          |
| Ar Einancos                         |                                          | Propriétés de production                                                                                  |
| Ŷ I Mances                          |                                          | Aucun Haitement + Ajouter des propriétés de production                                                    |
| <ol> <li>Administrator</li> </ol>   |                                          | Fenêtres pop-up                                                                                           |
| 🗎 Payer 🗸 🗸                         |                                          | + Ajouter menu d'options Profil d'emballage Aucun                                                         |
| े़ Self-service ✔                   |                                          | Composants article                                                                                        |
|                                     |                                          | Produire séparément les composants de l'article Vietre référence                                          |
|                                     |                                          | ID Nom Prix option TVA Masquer sur le ticket                                                              |
|                                     |                                          | □ 155 Bowl Test € 10.00 10%                                                                               |
|                                     |                                          | Prix total des composants € 10.00                                                                         |
|                                     |                                          | Sauvegarder et en ajouter un autre Sauvegarder                                                            |

#### (i) Tapez Topping dans la zone en surbrillance et cliquez sur le texte en bleu.

| <b>0000</b> v2.26.0        | Ajouter article          | Article FERMER 🛞                                                                                                    |
|----------------------------|--------------------------|----------------------------------------------------------------------------------------------------|
| « Minimiser menu           | # Article                | Nom*     Bowl Test + Topping Test     Groupe d'articles     Aliments     Groupe CA*     Aucun                                                                                                    |
| Tableau de bord            | Description produit      | Prix* 0 Prix option 0 Nom abrégé                                                                                                    |
| Articles ^                 | 🖂 Images                 | Prix de vente : € 10.00 Price per Recherche et filtres                                                                                                    |
| Groupes d'articles         | (i) Informations produit | TVA*     Aucun     Unité       (Attention. Groupe d'articles modifié !)     Champ de recherche                                                                                                    |
| Grilles de prix<br>Menus   |                          | Is open price     Champ de recherche                                                                                                    |
| Menus prix fixe            |                          | (Attention. Groupe d'articles modifié t)                                                                                                    |
| Gestion prix               |                          | Production Établissement Augun                                                                                                    |
| Périodes<br>Promotions     |                          | Ordre articles     Type de plats     Aucun     Uniquement option                                                                                                    |
| $N_{ m r}$ Finances $\sim$ |                          | Propriétés de production Aucun                                                                                                    |
| 🖏 Administrator 🗸          |                          | + Ajouter des propriétés de production Processus Par défaut v                                                                                                    |
| 🗖 Payer 🗸 🗸                |                          | + Ajouter menu d'options Type de traitement Par défaut v                                                                                                    |
| 는 Self-service 🗸           |                          | Composants article                                                                                                    |
|                            |                          | Produire séparément les composants de l'article                                                                                                    |
|                            |                          | ID Nom Prix option TVA Masquer sur le ticket Votre référence                                                                                                    |
|                            |                          | Initial         Initial         < |
|                            |                          |                                                                                                    |
|                            |                          | Briv total des composants £10.00<br>Sauvegarder et en ajouter un autre Sauvegarder                                                                                                    |

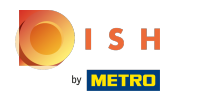

### • Recherchez votre Garniture/ Extra et cliquez dessus.

| <b>0000</b> v2.26.0             | Ajouter article          | Article FERMER 🛞                                                                                                    |
|---------------------------------|--------------------------|----------------------------------------------------------------------------------------------------|
|                                 | # Article                | Nom*     Bowl Test + Topping Test     Groupe d'articles     Aliments     Groupe CA*     Aucun                                                       |
| Tableau de bord                 | Description produit      | Prix <sup>®</sup> 0 Prix option 0 Nom abrégé                                                                                                    |
| Articles ^                      | 🔀 Images                 | Prix de vente : € 10.00 Price per Recherche et filtres                                                                                              |
| Menu<br>Groupes d'articles      | (i) Informations produit | TVA*     Aucun     Unité     Champ de recherche       (Attention. Groupe d'articles modifié !)     Champ de recherche     Image: Champ de recherche |
| Grilles de prix                 |                          | Is open price                                                                                                    |
| Menus prix fixe                 |                          | C TTC 2<br>(Attention. Groupe d'articles modifié !)                                                                                                 |
| Menus d'options<br>Gestion prix |                          | Production Autre                                                                                                    |
| Périodes                        |                          | Órdre articles     Type de plats     Aucun     Aucun                                                                                                |
| Promotions                      |                          | Propriétés de production                                                                                                    |
| γ Finances V                    |                          | Aucun Traitement + Ajouter des propriétés de production                                                                                             |
| 🌐 Administrator 🗸 🗸             |                          | Processus Par défaut V                                                                                                    |
| 🗖 Payer 🗸 🗸                     |                          | + Ajouter menu d'options                                                                                                    |
| └─ Self-service ✔               |                          | Composants article                                                                                                    |
|                                 |                          | Produire séparément les composants de l'article                                                                                                    |
|                                 |                          | ID Nom Prix option TVA Masquer sur le ticket Votre référence                                                                                        |
|                                 |                          | Image: Instructure         € 10.00         10%         ID                                                                                           |
|                                 |                          | Topping Test                                                                                                    |
|                                 |                          | Sauvegarder et en sieuter un sutre                                                                                                    |
|                                 |                          | Savegalaci et en ejouter un satre                                                                                                    |

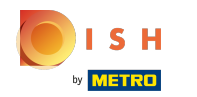

## • Vous obtenez un aperçu de vos composants sélectionnés.

| <b>60001</b> v2.26.0                | Ajouter article          | Article                                                                                       | mer 🛞    |
|-------------------------------------|--------------------------|-----------------------------------------------------------------------------------------------|----------|
|                                     | # Article                | Nom*     Bowl Test + Topping Test     Groupe d'articles     Aliments     Groupe CA*     Aucun | ~        |
| <ul> <li>Tableau de bord</li> </ul> | Description produit      | Prix de vente : € 12.50 Price per Recherche et filtres                                        |          |
| Articles ^                          | 🖂 Images                 | TVA*     Aucun     Unité     Champ de recherche                                               |          |
| Groupes d'articles                  | (i) Informations produit | Is open price Champ de recherche                                                              |          |
| Grilles de prix<br>Menus            |                          | CAttention. Groupe d'articles modifié !)                                                      |          |
| Menus prix fixe                     |                          | Production                                                                                    |          |
| Gestion prix                        |                          | Ordre articles     Type de plats     Aucun     Uniquement option                              | <u>~</u> |
| Périodes                            |                          | Propriétés de production Traitement                                                           |          |
| √ Finances ✓                        |                          | Aucun Hatement<br>+ Ajouter des propriétés de production                                      |          |
| Administrator v                     |                          | Fenêtres pop-up Type de traitement Par défaut Par défaut                                      |          |
|                                     |                          | + Ajouter menu d'options Profil d'emballage Aucun                                             | •        |
| 🖿 Payer 🗸 🗸                         |                          | Composants article                                                                            |          |
| 😳 Self-service 🗸                    |                          | Produire séparément les composants de l'article                                               |          |
|                                     |                          | ID Nom Prix option TVA Masquer sur le ticket Votre référence                                  |          |
|                                     |                          | 155 Bowl Test € 10.00 10% D                                                                   |          |
|                                     |                          | ☐ 156 Topping Test € 2.50 10%                                                                 |          |
|                                     |                          | Prix total des composants € 12.50                                                             |          |
|                                     |                          | + Ajouter composant                                                                           |          |
|                                     |                          | Sauvegarder et en ajouter un autre                                                            | arder    |

#### Ð

#### Cliquez sur la case à cocher pour masquer les composants sur le reçu. Remarque: En activant "Masquer sur le ticket", seul l'article principal sera affiché.

| <b>60001</b> v2.26.0               | Ajouter article      | Article                                                                                         | fermer 🛞                               |
|------------------------------------|----------------------|-------------------------------------------------------------------------------------------------|----------------------------------------|
|                                    | # Article            | Nom*         Bowl Test + Topping Test         Groupe d'articles         Aliments         Groupe | pe CA* TVA basse v                     |
| ⑦ Tableau de bord                  | Description produit  | Prix de vente : € 12.50                                                                         | · · · · · · · · · · · · · · · · · · ·  |
| Articles ^                         | 🔀 Images             | TVA* 10% - TVA 10% Vinité Vinité                                                                | echerche et filtres                    |
| Groupes d'articles                 | Informations produit | Is open price Ch                                                                                | amp de recherche                       |
| Grilles de prix<br>Menus           |                      | Ch (Attention. Groupe d'articles modifié !) 2                                                   | amp de recherche                       |
| Menus prix fixe<br>Menus d'options |                      | Production A                                                                                    | utre                                   |
| Gestion prix                       |                      | Ordre articles Type de plats Aucun 🗸                                                            | ablissement V                          |
| Périodes                           |                      | Propriétés de production                                                                        | Uniquement option                      |
|                                    |                      | Aucun<br>+ Ajouter des propriétés de production Tr                                              | raitement                              |
| y rindifieds                       |                      | Fenêtres pop-up Pro                                                                             | ocessus Par défaut 🗸                   |
| 🚱 Administrator 🗸                  |                      | + Ajouter menu d'options Tyj                                                                    | pe de traitement Par défaut 🗸          |
| 🗖 Payer 🗸 🗸                        |                      | Composants article Pro                                                                          | ofil d'emballage Aucun 🗸               |
| 📮 Self-service 🗸                   |                      | Produire séparément les composants de l'article Id                                              | lentification                          |
|                                    |                      | ID Nom Prix option TVA Masquer sur le ticket Vo                                                 | tre référence                          |
|                                    |                      | 1 155 Bowl Test € 10.00 10%                                                                     |                                        |
|                                    |                      | 156 Topping Test € 2.50 10%                                                                     |                                        |
|                                    |                      | Prix total des composants € 12.50                                                               |                                        |
|                                    |                      | + Ajouter composant                                                                             |                                        |
|                                    |                      | Sauvegar                                                                                        | der et en ajouter un autre Sauvegarder |

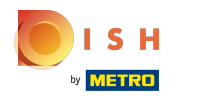

## Cliquez sur Sauvegarder.

| <b>0000</b> v2.26.0                   | Ajouter article         | Article                                  |                                                |                   |          |                       |                            | fermer 🛇     |
|---------------------------------------|-------------------------|------------------------------------------|------------------------------------------------|-------------------|----------|-----------------------|----------------------------|--------------|
| « Minimiser menu                      | # Article               | Nom <sup>*</sup> Bowl Test + To          | opping Test                                    | Groupe d'articles | Aliments | ~                     | Groupe CA* TVA basse       | ~            |
| <ul> <li>Tableau de bord</li> </ul>   | Description produit     |                                          | Prix de vente : € 12.50                        | Price per         |          |                       |                            |              |
| 🕅 Articles 🔷 🔨                        | 🗁 Images                | TVA*                                     | 10% - TVA 10% 🗸 🗸                              | Unité             |          | ~                     | Recherche et filtres       |              |
| Groupes d'articles<br>Grilles de prix | () Informations produit |                                          | <ul> <li>Is open price</li> <li>TTC</li> </ul> |                   |          |                       | 1                          |              |
| Menus<br>Monus priv fivo              |                         | (Attention. Gr                           | oupe d'articles modifié !)                     |                   |          |                       | Champ de recherche<br>2    |              |
| Menus d'options                       |                         | Production                               |                                                |                   |          |                       | Autre                      |              |
| Gestion prix<br>Périodes              |                         | Ordre articles<br>Propriétés de producti | on                                             | Type de plats     | Aucun    | ~                     | Établissement              | Aucun 🗸      |
| Promotions                            |                         | Aucun<br>+ Ajouter des propriéte         | és de production                               |                   |          |                       | Traitement                 |              |
| V Finances V                          |                         | Fenêtres pop-up                          |                                                |                   |          |                       | Processus                  | Par défaut 🗸 |
| Paver Y                               |                         | + Ajouter menu d'options                 |                                                |                   |          | Type de traitement    | Par défaut 🗸               |              |
| ☐ Self-service                        |                         | Composants article Produire séparément   | les composants de l'article                    |                   |          |                       | Profil d'emballage         | Aucun 🗸      |
|                                       |                         | ID Nor                                   | n                                              | Prix option       | TVA M    | 1asquer sur le ticket | Identification             |              |
|                                       |                         | ी 155 Bov                                | vl Test                                        | € 10.00           | 10%      | Ø                     | Votre référence            |              |
|                                       |                         | 🗊 156 Тор                                | ping Test                                      | € 2.50            | 10%      |                       |                            |              |
|                                       |                         | Prix<br>+ Ajouter composant              | total des composants                           | € 12.50           |          |                       |                            |              |
|                                       |                         |                                          |                                                |                   |          | Sa                    | auvegarder et en ajouter ( | Sauvegarder  |

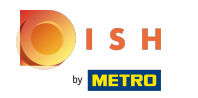

0

#### Vous avez maintenant un produit composé dans la base de données. Ça y est, vous avez terminé.

| <b>0000</b> v2.25.0                                                                                                    | (V) Démo vidéo HD Français 0                                                                                                    | 😚 Tutoriels boog                                             | booq_fr_video@hd.digital v                                       |                                    |  |  |  |  |
|----------------------------------------------------------------------------------------------------|----------------------------------------------------------------------------------------------------|--------------------------------------------------------------|------------------------------------------------------------------|------------------------------------|--|--|--|--|
| <ul> <li>Minimiser menu</li> <li>Tableau de bord</li> <li>Articles</li> <li>Menu</li> <li>Groupes d'articles</li> <li>Grilles de prix</li> </ul> | Menu (1 menu)         Général       Allergènes         Q       Bowl Test + Topping Test         Groupe d'articles       Tous         FILTRES SÉLECTIONNÉS (1)       Requête = Bowl Test + Topping Test |                                                              |                                                                  |                                    |  |  |  |  |
| Menus<br>Menus prix fixe<br>Menus d'options<br>Gestion prix<br>Périodes<br>Promotions                                                            | ID ≎ Nom ≎                                                                                                    | Groupe d'articles $\Diamond$ Groupe CA<br>Aliments TVA basse | Des prix ♀ Prix option ♀ TVA ♀<br>∂ € 12,50 € 0,00 10% - TVA 10% | Propriétés de product Menu Options |  |  |  |  |
| ∿r Finances ✓                                                                                                    |                                                                                                    |                                                              |                                                                  |                                    |  |  |  |  |
| ۞ Administrator 🗸                                                                                                    |                                                                                                    |                                                              |                                                                  |                                    |  |  |  |  |
| 🗖 Payer 🗸 🗸                                                                                                    |                                                                                                    |                                                              |                                                                  |                                    |  |  |  |  |
| ঢ় Self-service ✔                                                                                                    |                                                                                                    |                                                              |                                                                  |                                    |  |  |  |  |

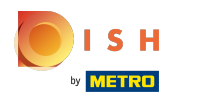

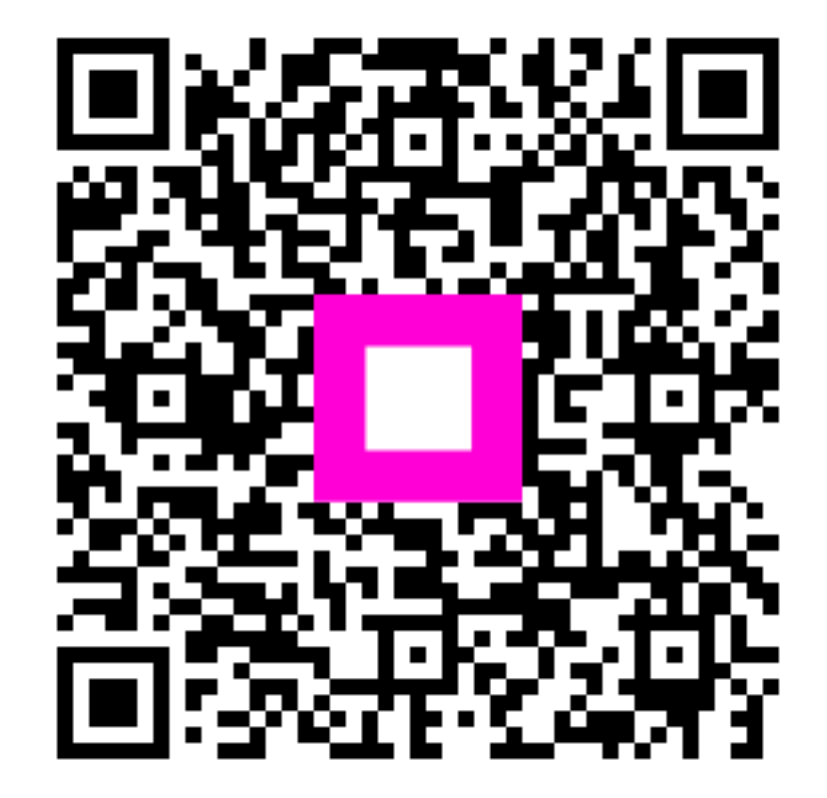

Scan to go to the interactive player